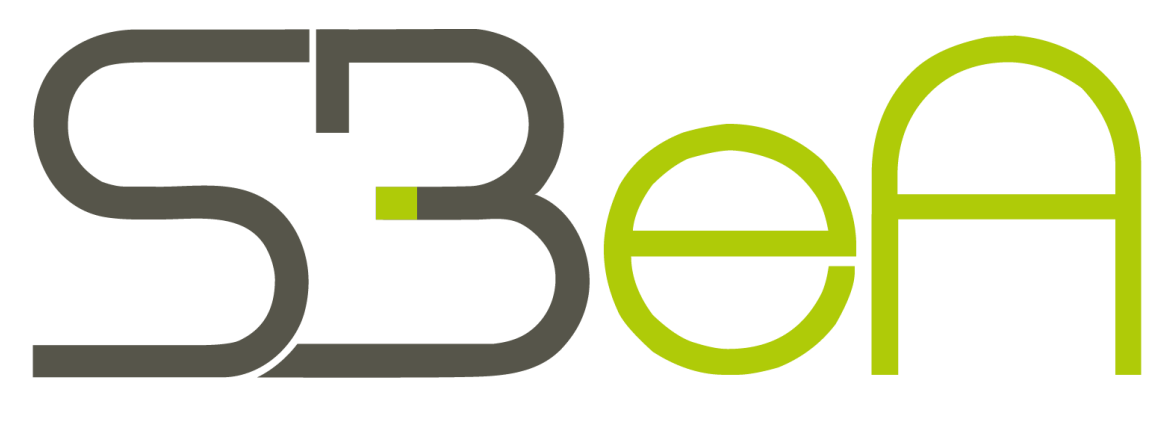

# Student Business e-Academy

- Guía del usuario de la plataforma -

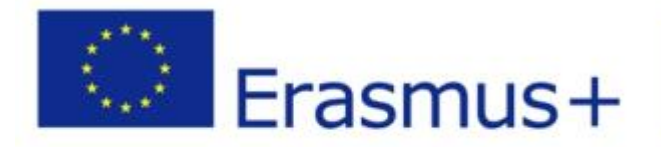

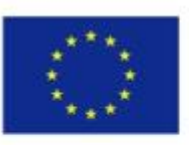

Co-funded by the Erasmus+ Programme of the European Union

Socios:

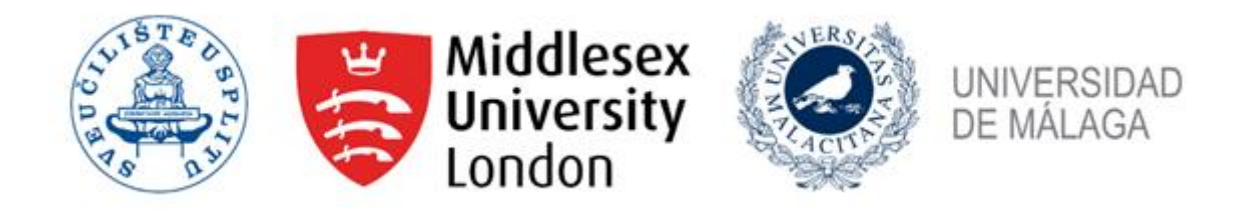

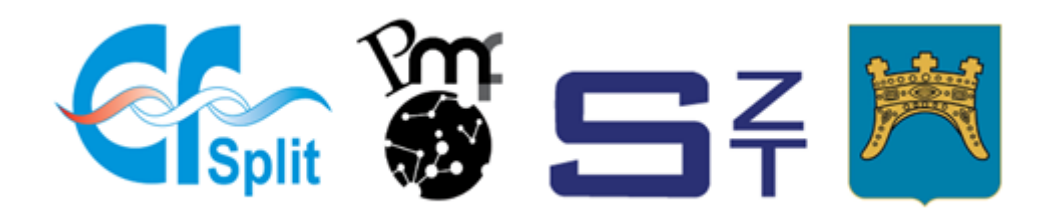

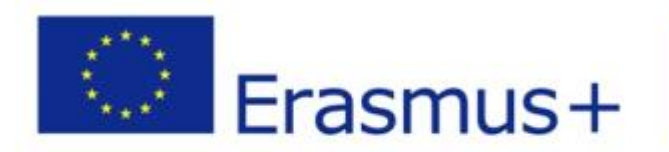

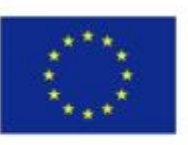

Co-funded by the Erasmus+ Programme of the European Union

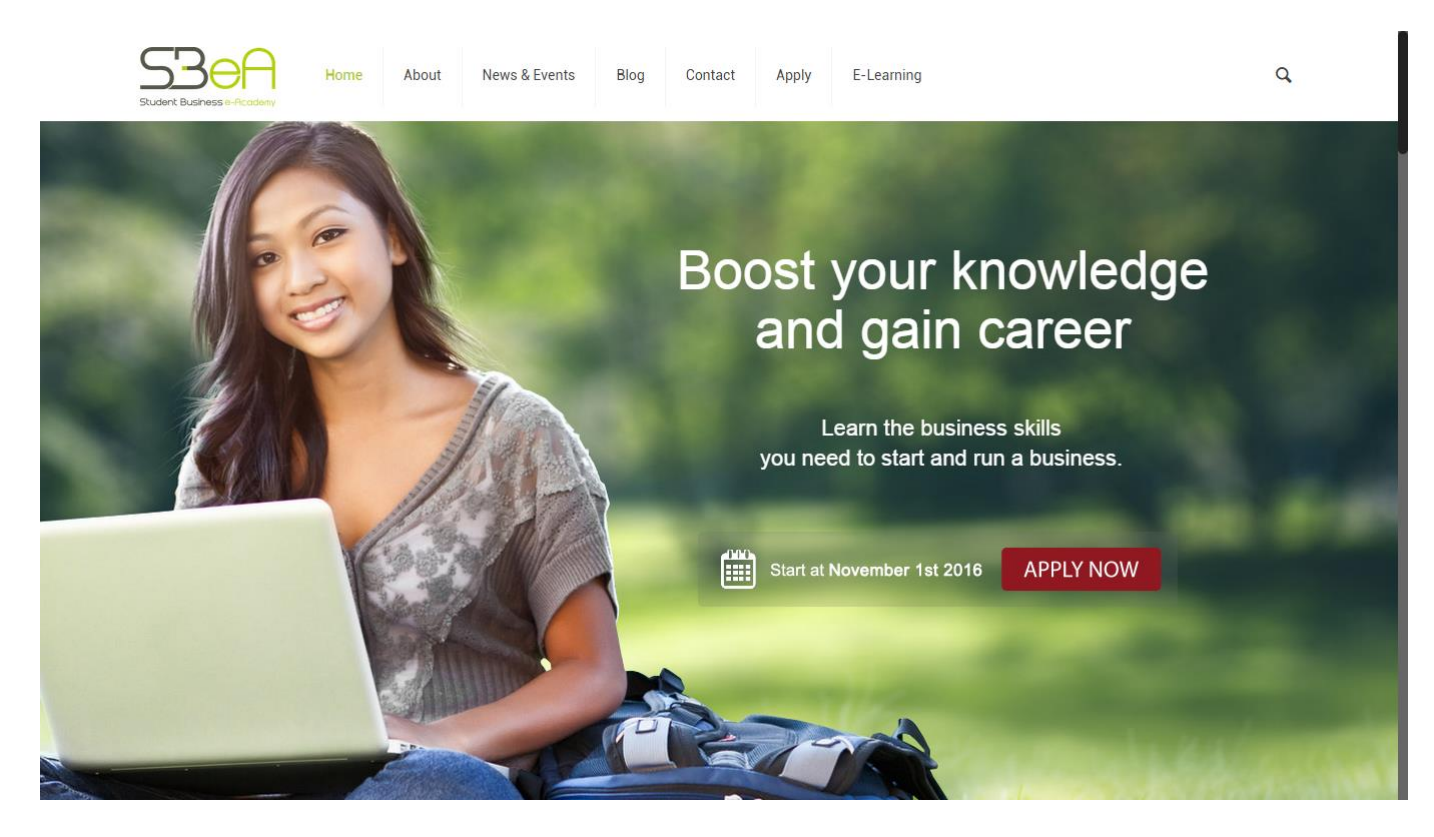

Al hacer clic en el enlace de E-learning de la barra de navegación en la página de inicio de SBeA, se obtiene acceso a la plataforma de E-learning. Puede acceder también haciendo clic en el enlace: <u>http://e-learning.efst.unist.hr</u>

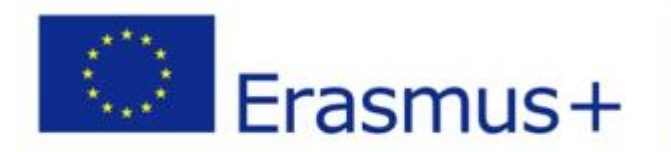

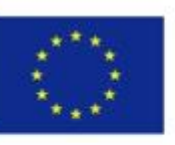

Co-funded by the Erasmus+ Programme of the European Union

This project has been funded with support from the European Commission. This publication [communication] reflects the views only of the author, and the Commission cannot be held responsible for any use which may be made of the information contained therein.

### Student Business e-Academy está disponible en el siguiente enlace: http://sbea.efst.unist.hr

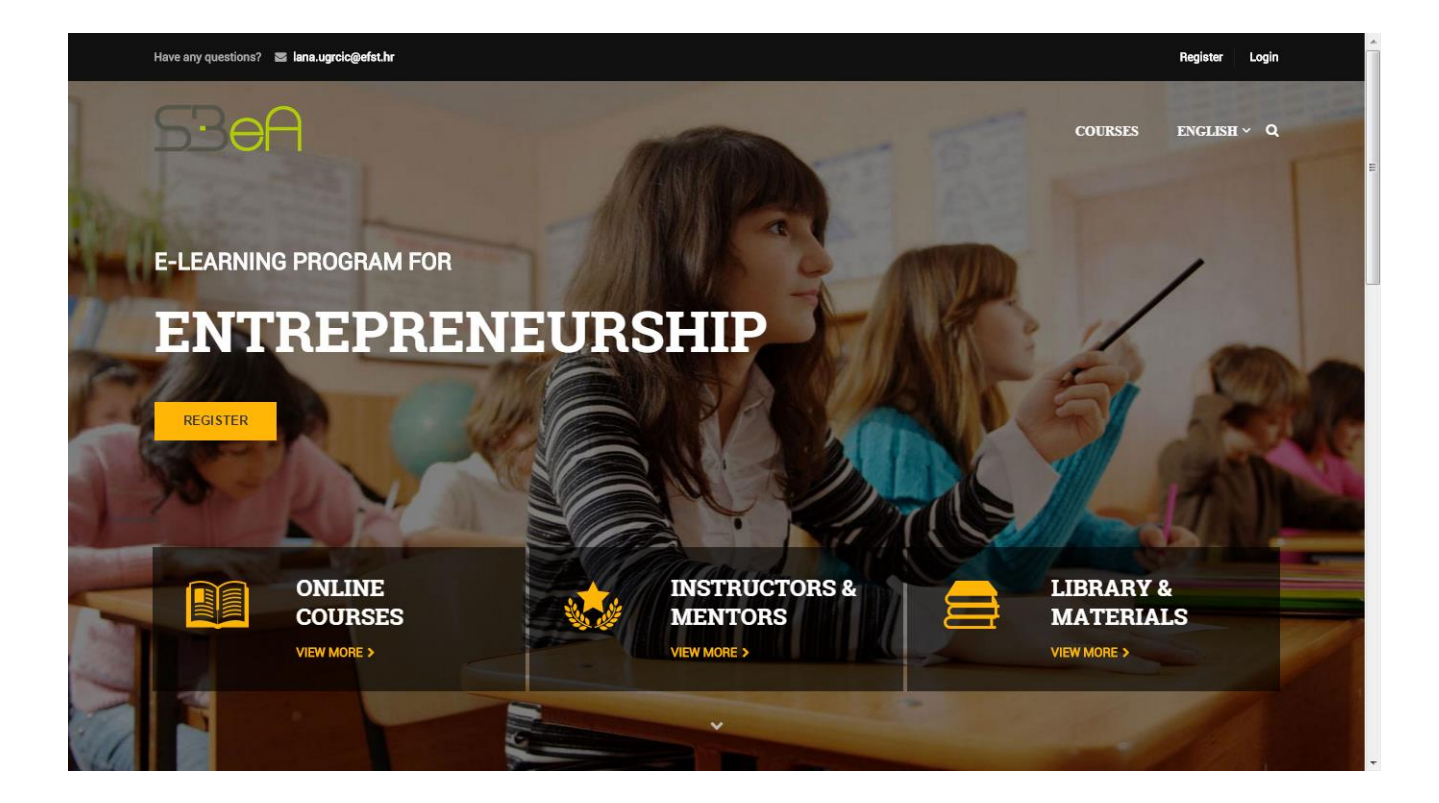

En la página de inicio de la plataforma eLearning hay un enlace para registrarse **Register** y para iniciar sesión en su cuenta **Login**, enlaces a los módulos **Courses**, opciones para el cambio de idioma (croata, inglés y español), y 3 secciones llamadas: **Online courses** donde puede encontrar todos cursos en línea disponibles, **Instructors & Mentors** que contienen la lista de instructores y mentores, y **Library & materials** donde puede encontrar materiales para usar en sus cursos, así como otros recursos útiles. Si desea cambiar el idioma de la interfaz de la plataforma eLearning, puede hacerlo seleccionando el idioma de la interfaz en el menú desplegable.

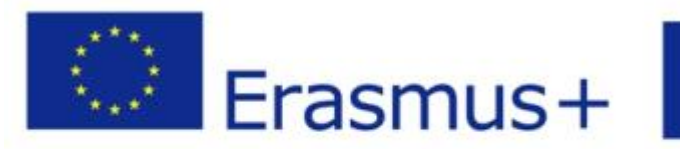

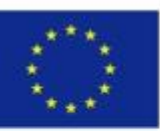

Co-funded by the Erasmus+ Programme of the European Union

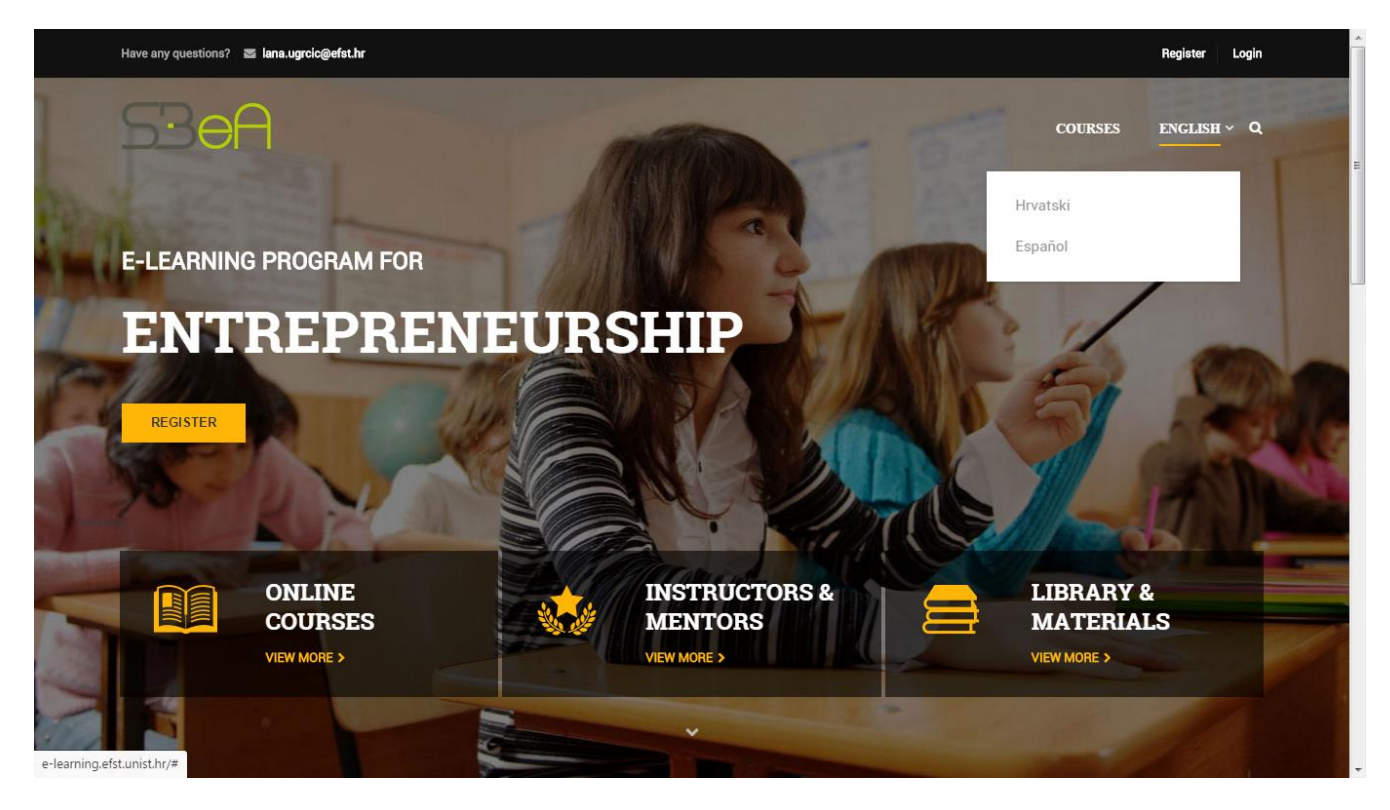

El acceso a una parte del contenido de la plataforma de eLearning no está disponible sin registro previo. Si intenta acceder al contenido que no está destinado para uso público, verá el siguiente mensaje:

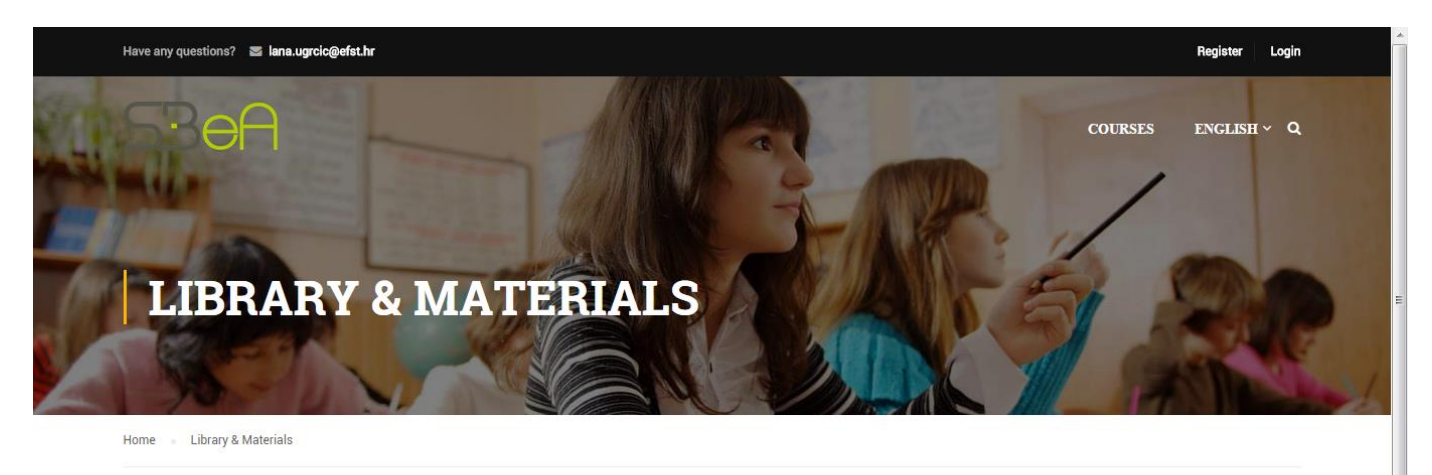

Sorry, you have to be a member to see this page.

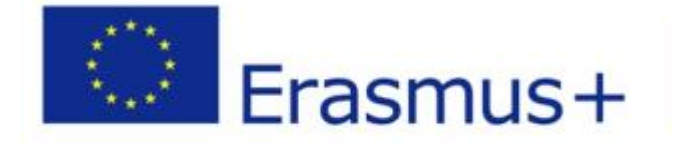

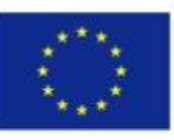

Co-funded by the Erasmus+ Programme of the European Union

Para comenzar a usar la plataforma de eLearning, debe hacer clic en el enlace *Login* en la página principal de la plataforma eLearning. Después de hacer clic en el enlace, se abrirá el formulario para meter sus datos. Complete la información que le proporcionó su mentor o coordinador de proyecto para el registro.

| Have any questions? . 📰 lana.ugrok | c@efst.hr             |                                 | Register Login |
|------------------------------------|-----------------------|---------------------------------|----------------|
|                                    |                       |                                 | english v Q    |
| E-LEARNING                         | Connect with:         | Login with your site account    | /              |
| ENT                                | f Login with Facebook | Username                        |                |
| -                                  | G• Login with Google  | Password                        |                |
| REGISTER                           | Login with Twitter    | Remember me Lost your password? | 144.00         |
|                                    |                       | LOGIN                           |                |
|                                    |                       | Not a member yet? Register now  | Sel 1          |
|                                    |                       |                                 | &              |
| COU                                | RSES 💥 🦉              | MENTORS MATERIA                 | ALS            |
|                                    |                       |                                 |                |
|                                    |                       |                                 |                |

Si aún no tiene los datos de inicio de sesión, debe registrarse haciendo clic en el enlace *Register* que también se encuentra en la página principal de la plataforma eLearning. Puede hacerlo desde el siguiente enlace:

http://e-learning.efst.unist.hr/account/?action=register

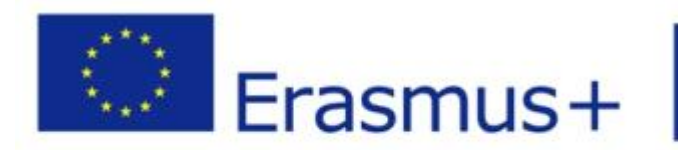

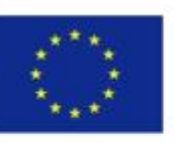

Co-funded by the Erasmus+ Programme of the European Union

| ACCOUNT               |                             |                              |
|-----------------------|-----------------------------|------------------------------|
|                       | Connect with:               |                              |
| f Login with Facebook | G+ Login with Google        | June 2010 Login with Twitter |
|                       |                             | =                            |
|                       | Register                    |                              |
|                       | Student Name                |                              |
|                       | student@faculty.com         |                              |
|                       | Role                        | *                            |
|                       | SIGN UP                     | Role                         |
|                       | Are you a member? Login now |                              |
|                       |                             |                              |

En el formulario de registro, en el menú desplegable, seleccione el tipo de cuenta que desea registrar: *Instructor*, *Student* or *Mentor*.

| ACCOUNT               |                             | Me 1                 |   |
|-----------------------|-----------------------------|----------------------|---|
|                       | Connect with:               |                      |   |
| f Login with Facebook | G+ Login with Google        | y Login with Twitter |   |
|                       | Register                    |                      | E |
| Rol                   | le                          |                      |   |
| Ins                   | udent                       |                      |   |
| Me                    | entor                       |                      |   |
| i F                   | Role                        | *                    |   |
|                       | SIGN UP                     |                      |   |
|                       | Are you a member? Login now |                      |   |

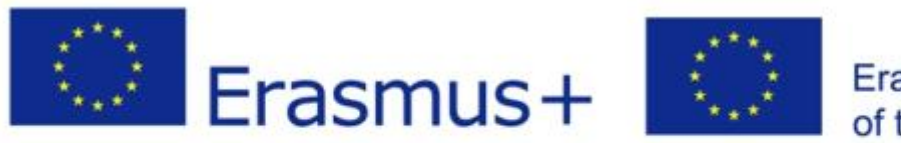

Co-funded by the Erasmus+ Programme of the European Union

Al completar el formulario de registro, asegúrese de ingresar una dirección de email y un nombre de usuario que no se hayan utilizado. Si su dirección de email o nombre de usuario ya está en uso, recibirá el siguiente mensaje:

| Have any questions? 🛛 🖉 lana.ugrcic@efst.hr |                                                                 | Register Login      |
|---------------------------------------------|-----------------------------------------------------------------|---------------------|
| S3eA                                        |                                                                 | COURSES ENGLISH ~ Q |
|                                             |                                                                 |                     |
|                                             |                                                                 |                     |
|                                             | This username is already registered. Please choose another one! |                     |
|                                             | Register                                                        |                     |
|                                             | Username                                                        |                     |
|                                             | Email                                                           |                     |
|                                             | Role 👻                                                          |                     |
|                                             | SIGN UP Are you a member? Login now                             |                     |
|                                             |                                                                 |                     |
|                                             |                                                                 |                     |

Después de un registro exitoso, el sistema le ofrecerá conexión con algunas de las redes sociales.

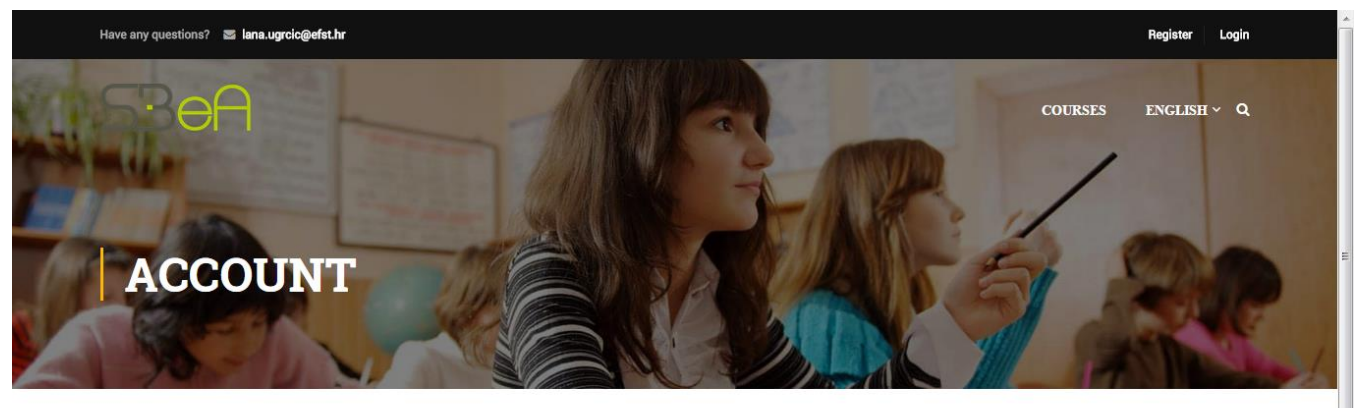

Connect with:

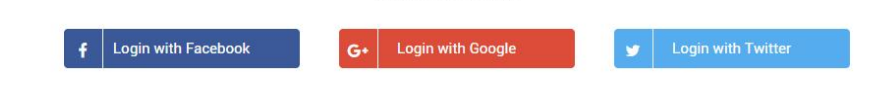

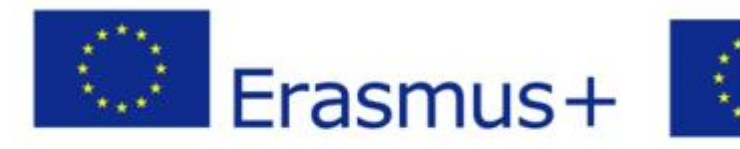

Co-funded by the Erasmus+ Programme of the European Union

En unos minutos, recibirá en su dirección de email un mensaje con un enlace que le permite establecer una contraseña para su cuenta. Si no recibe el mensaje, asegúrese de que no haya terminado en su correo de spam.

Para establecer una contraseña, haga clic en el enlace que recibió en su email e ingrese la contraseña que desea.

| Have any questions? 🛛 lana.ugrcic@efst.hr |                                         | Register Login |
|-------------------------------------------|-----------------------------------------|----------------|
| ACCOUNT                                   | CUIRS E                                 | ENGLISH ~ Q    |
|                                           | Connect with:                           |                |
| f Login with Facebook                     | G• Login with Google Login with Twitter |                |
|                                           | Change Password                         |                |
|                                           | New password                            |                |

Después de ingresar la nueva contraseña para su cuenta, haga clic en la opción *RESET PASSWORD*.

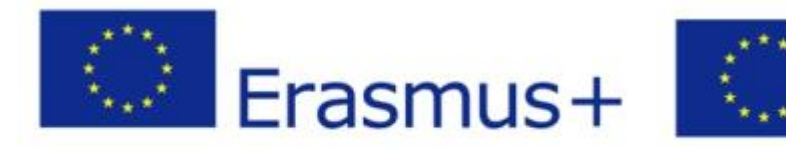

Co-funded by the Erasmus+ Programme of the European Union

| Have any questions? 🛛 lana.ugrcic@efst.hr |                                          | Register Login      |
|-------------------------------------------|------------------------------------------|---------------------|
| S30A                                      |                                          | COURSES ENGLISH ~ Q |
|                                           | Connect with:                            |                     |
| f Login with Fac                          | cebook G+ Login with Google Y Login with | Twitter             |
|                                           |                                          |                     |
|                                           | Change Password                          |                     |
|                                           | New password                             |                     |
|                                           | RESET PASSWORD                           |                     |
|                                           |                                          |                     |
|                                           |                                          |                     |
|                                           |                                          |                     |

El administrador de la plataforma eLearning ahora debe aprobar su cuenta para que pueda acceder al contenido de la plataforma. Cuando esto suceda, recibirá un email con un mensaje de bienvenida de que su cuenta ha sido aprobada y puede iniciar sesión en la plataforma con sus datos.

Si el administrador de la plataforma eLearning no habilitó su cuenta, recibirá el siguiente mensaje:

| Have any questions? | 😂 lana.ugrcic@efst.hr |                     |   |                           |                  |         | Register Login        | Î              |
|---------------------|-----------------------|---------------------|---|---------------------------|------------------|---------|-----------------------|----------------|
|                     | 9                     |                     |   |                           |                  | COURSES |                       |                |
|                     |                       | Connect with:       |   | Login with you            | ir site account  | 1       |                       | Е              |
| ACC                 |                       | Login with Facebook |   | Mario                     |                  |         |                       |                |
|                     | G                     | ↓ Login with Google |   |                           |                  |         |                       |                |
|                     |                       | Login with Twitter  |   | Remember me               | Lost your passwo | rd?     |                       |                |
|                     |                       |                     |   | LOG                       | BIN              |         |                       |                |
|                     |                       |                     |   | Not a member ye           | et? Register now | e 1     |                       |                |
|                     |                       |                     |   | account wasn't approved y | et.              |         |                       |                |
|                     |                       |                     |   |                           |                  |         |                       |                |
|                     |                       |                     |   |                           |                  |         |                       |                |
|                     |                       |                     |   |                           |                  |         |                       |                |
|                     | Era                   | smus-               | F | 1                         | E                | C       | o-funded<br>us+ Progr | by the<br>amme |

This project has been funded with support from the European Commission. This publication [communication] reflects the views only of the author, and the Commission cannot be held responsible for any use which may be made of the information contained therein. Si el administrador de eLearning ha aprobado su cuenta, puede iniciar sesión con su nueva contraseña haciendo clic en el enlace Login.

| Have any questions? | S lana.ugrcic@efst.hr |                                         | Register Login |
|---------------------|-----------------------|-----------------------------------------|----------------|
| - Sef               |                       | COURSES                                 | english ~ Q    |
|                     | Connect with:         | Login with your site account            |                |
| ACC                 | f Login with Facebook | Mario                                   | È.             |
|                     | G+ Login with Google  |                                         |                |
|                     | Login with Twitter    | Demember me Lost your pessword?         |                |
|                     |                       |                                         |                |
|                     |                       | Not a member yet? Register now          |                |
|                     |                       |                                         |                |
|                     |                       |                                         |                |
|                     |                       |                                         |                |
|                     |                       |                                         |                |
|                     |                       |                                         |                |
| Have any questions? | ≅ lana.ugrcic@efst.hr |                                         | Register Login |
|                     |                       |                                         |                |
| · Of                |                       |                                         | ENGLISH ~ Q    |
| THE MAKE            |                       |                                         |                |
| - 12                | Connect with:         | Login with your site account            |                |
| ACC                 | f Login with Facebook | Mario                                   |                |
|                     |                       |                                         |                |
|                     |                       |                                         |                |
|                     | Ucgin with Twitter    | Remember me Lost your password?         |                |
|                     |                       | LUGIN<br>Not a member vet? Begister now |                |
|                     |                       | Login successful, redirecting           |                |
|                     |                       |                                         |                |
|                     |                       |                                         |                |
|                     |                       |                                         |                |
|                     |                       |                                         |                |

Waiting for e-learning.efst.unist.hr...

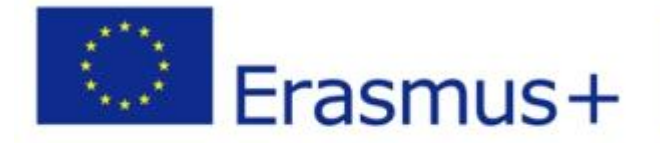

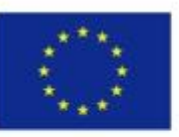

Co-funded by the Erasmus+ Programme of the European Union

Después del inicio de sesión, el sistema lo redireccionará a la página siguiente, desde la que puede acceder a los módulos individuales, a la página de inicio o cambiar el idioma de la plataforma eLearning.

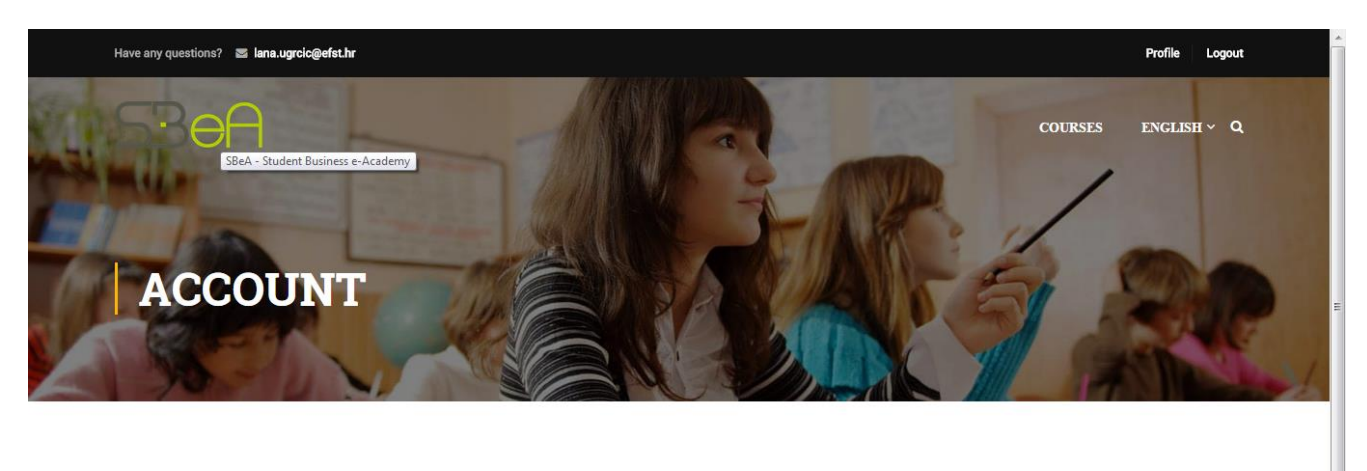

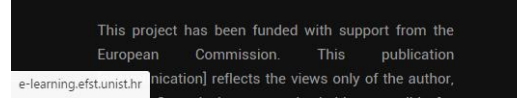

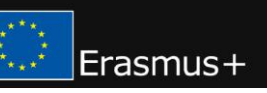

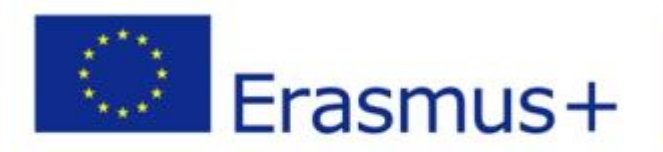

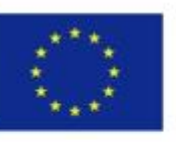

Co-funded by the Erasmus+ Programme of the European Union

En la página principal de la plataforma eLearning, ahora debería tener acceso al contenido al que no tenía acceso previamente.

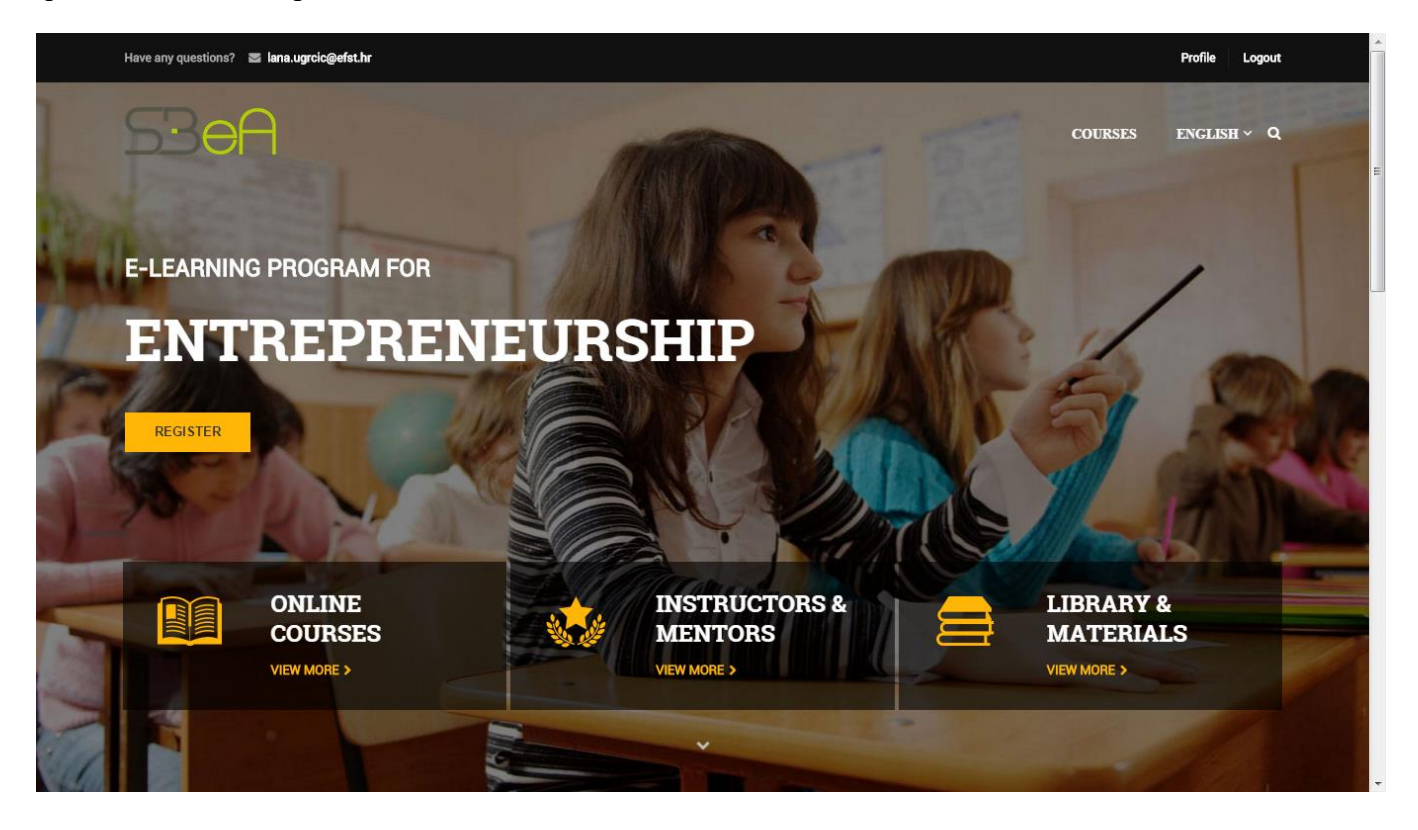

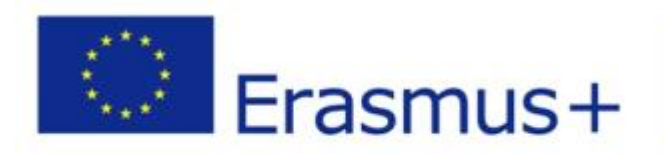

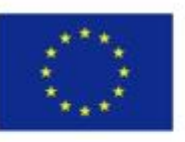

Co-funded by the Erasmus+ Programme of the European Union

Al hacer clic en el enlace de *Online Courses*, obtendrá acceso a todos los módulos actualmente disponibles para usted como usuario de la plataforma eLearning.

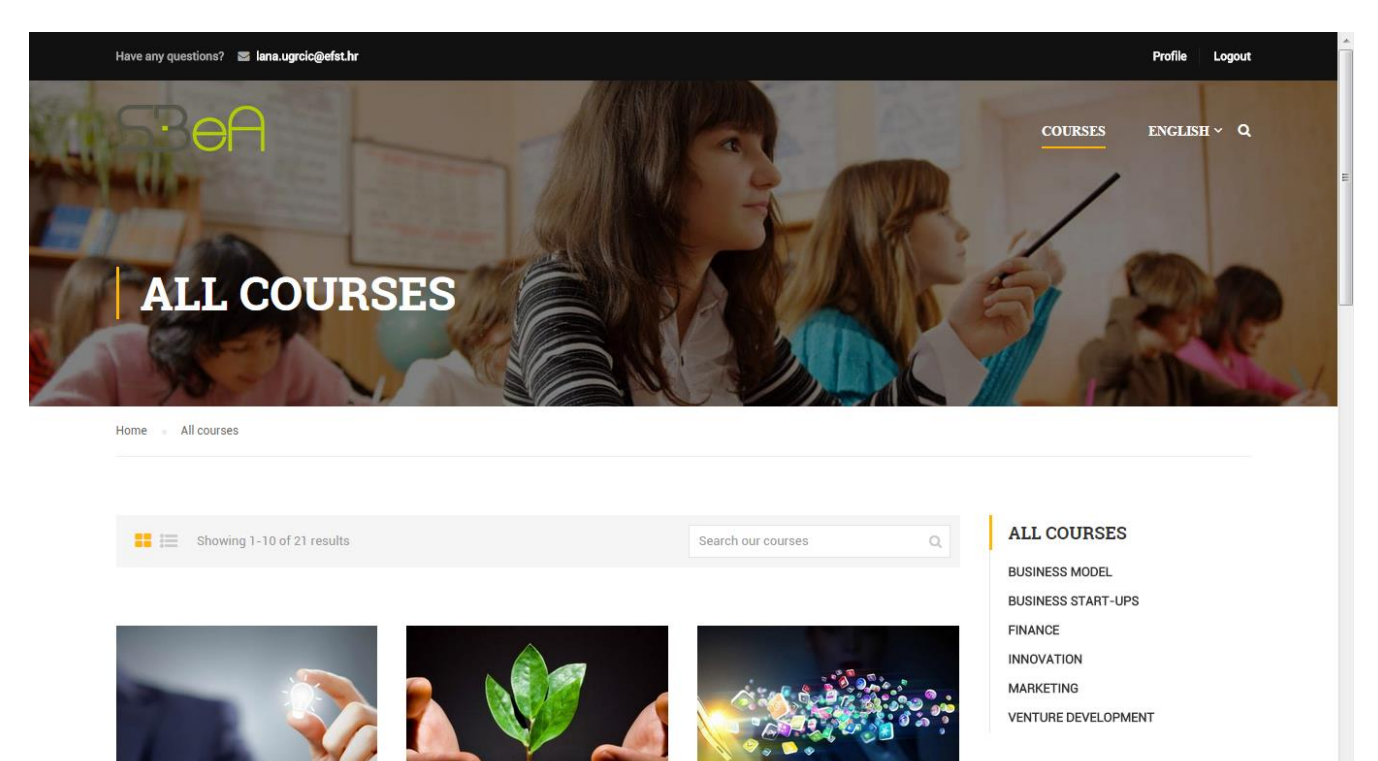

El programa SBeA consta de 6 módulos, a los que puede asistir durante 2 semestres, en el siguiente orden:

#### Primer semestre

- 1. Innovación
- 2. Venture development
- 3. La comercialización de productos y servicios innovadores

#### Segundo semestre

- 4. Finanzas para emprendedores
- 5. Business Start-ups
- 6. Desarrollo del Modelo de Negocio

El programa comienza con el módulo de Innovación y continúa en el orden previamente enumerado en el último módulo: Desarrollo del modelo de negocio. El tiempo previsto para terminar cada módulo es de un mes.

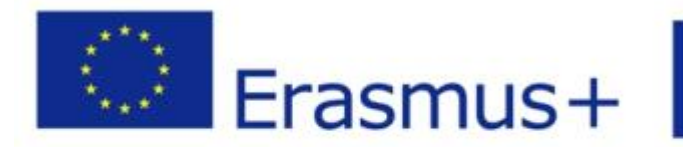

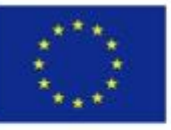

Co-funded by the Erasmus+ Programme of the European Union

Sin embargo, los módulos se adaptan a cada alumno, de modo que los propios estudiantes puedan determinar cuándo y cuánto tiempo se asignará a un módulo en particular. Los estudiantes que aprueban un módulo en particular antes de la fecha límite programada pueden continuar libremente con el siguiente módulo. Para pasar al siguiente módulo, debe completar el módulo anterior. Para cada módulo hay libros de trabajo que se completan y se pueden enviar a los mentores cuyos contactos se pueden encontrar en la descripción del módulo.

Los estudiantes que no pasen módulos dentro del programa pueden ver los contenidos de cualquier módulo ya que el contenido en la plataforma está abierto y todos los materiales educativos están disponibles al público.

Hay foros para discusiones grupales en la plataforma en los que puede comunicarse entre sí, compartir conocimientos y consejos, realizar ejercicios grupales y comunicarse con mentores. Cada módulo tiene su propio foro y mentores asignados con los que puede contactar para preguntas sobre el módulo.

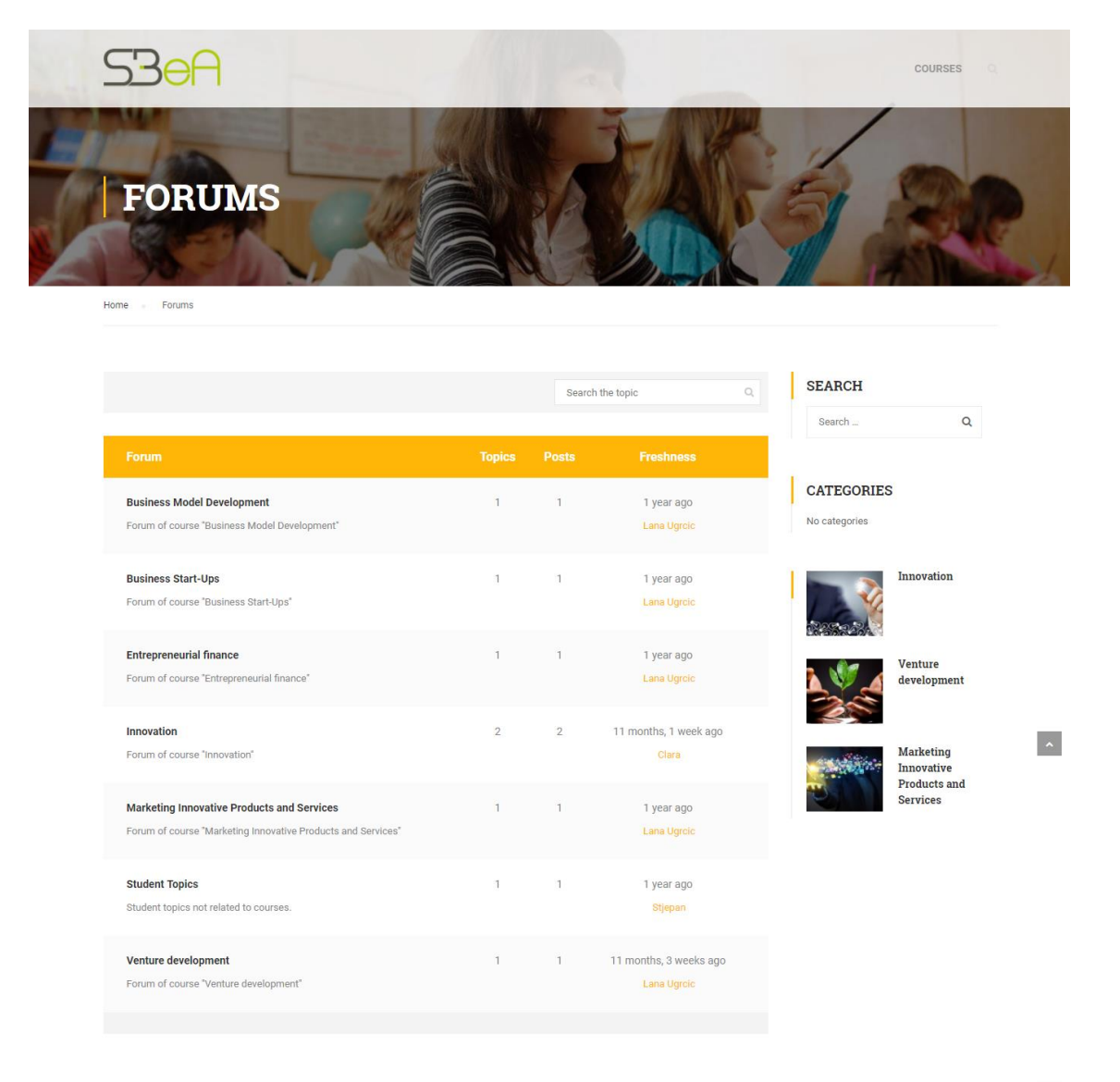

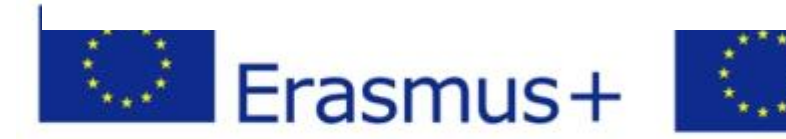

Erasmus+ Programme of the European Union

Todos los módulos están disponibles en tres idiomas: croata, inglés y español.

Para acceder a un módulo en particular, haga clic en el ícono del módulo o mueva el mouse sobre el enlace *Read more*.

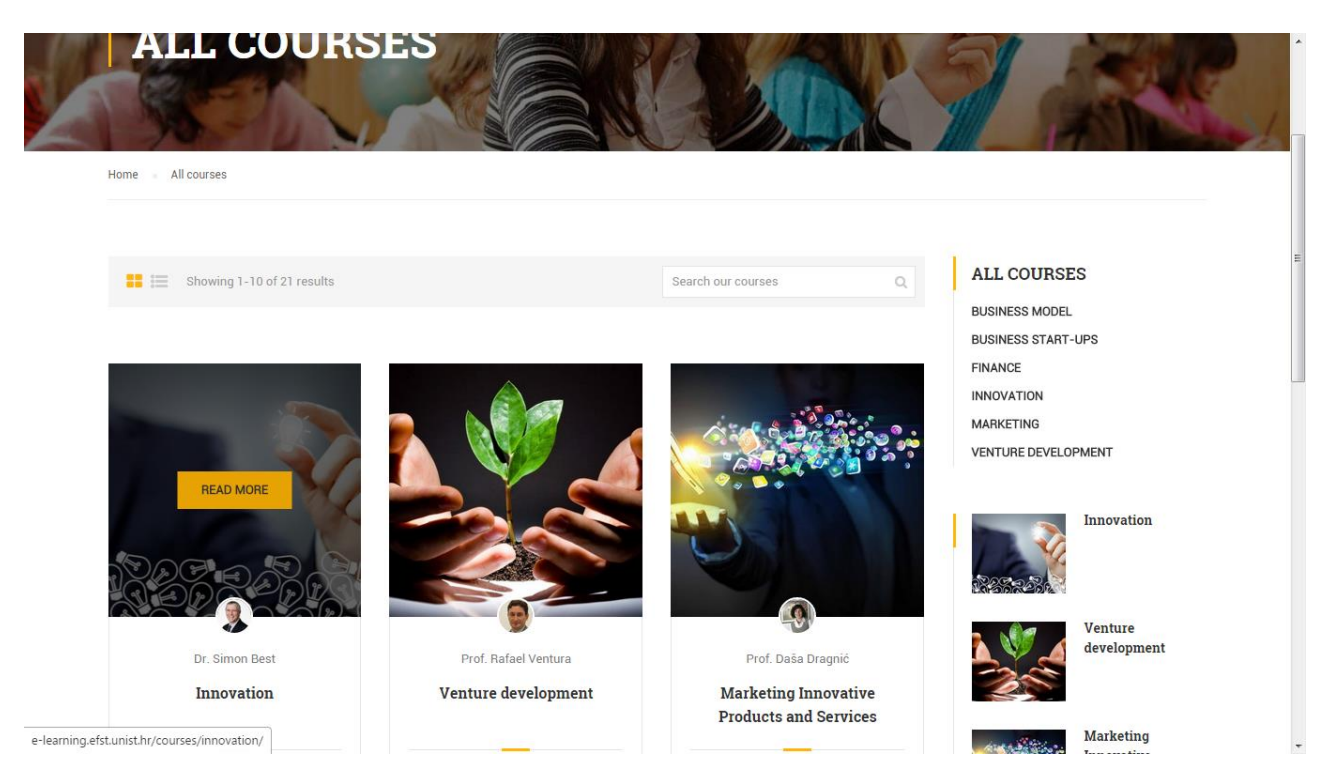

### Por ejemplo, seleccionamos el módulo de Innovación por el profesor Dr. Simon Best.

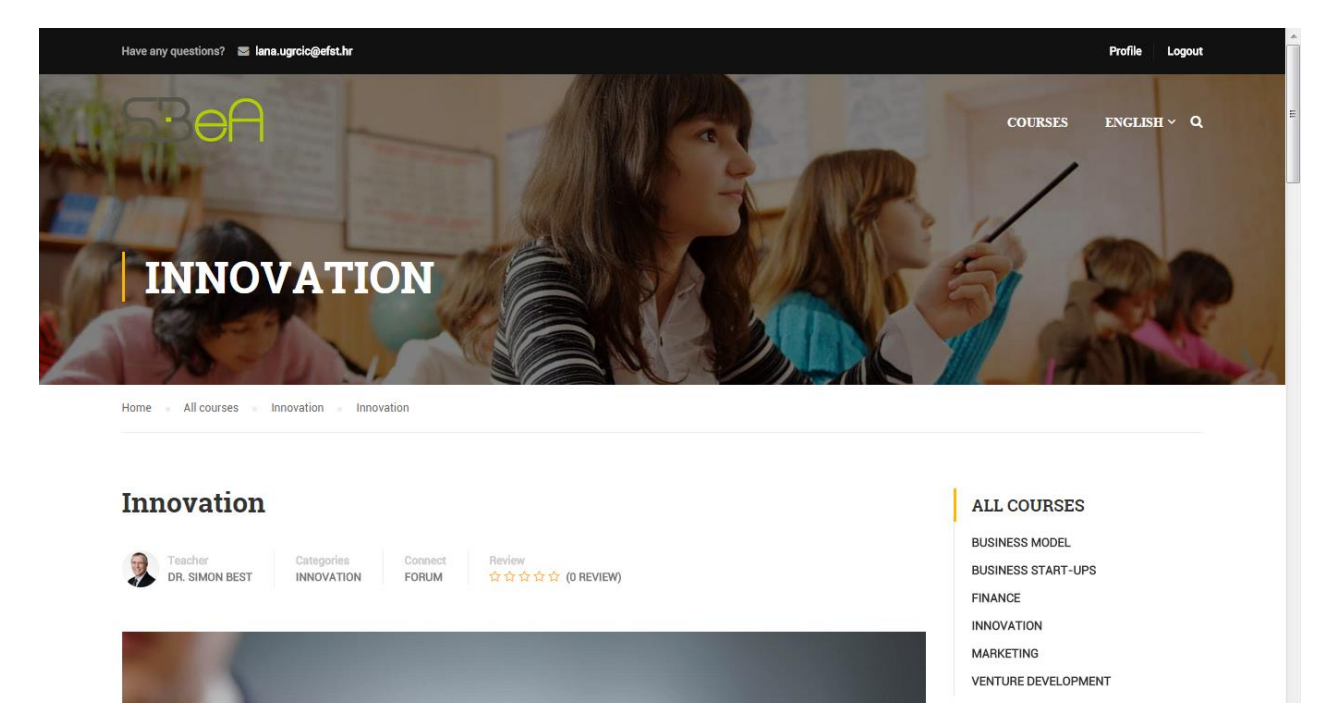

## Co-funded by the Erasmus+ Programme of the European Union

This project has been funded with support from the European Commission. This publication [communication] reflects the views only of the author, and the Commission cannot be held responsible for any use which may be made of the information contained therein.

Frasmu

Cada módulo está dividido en varias secciones. El primero es *Description*, que describe brevemente lo que se hará en el modulo.

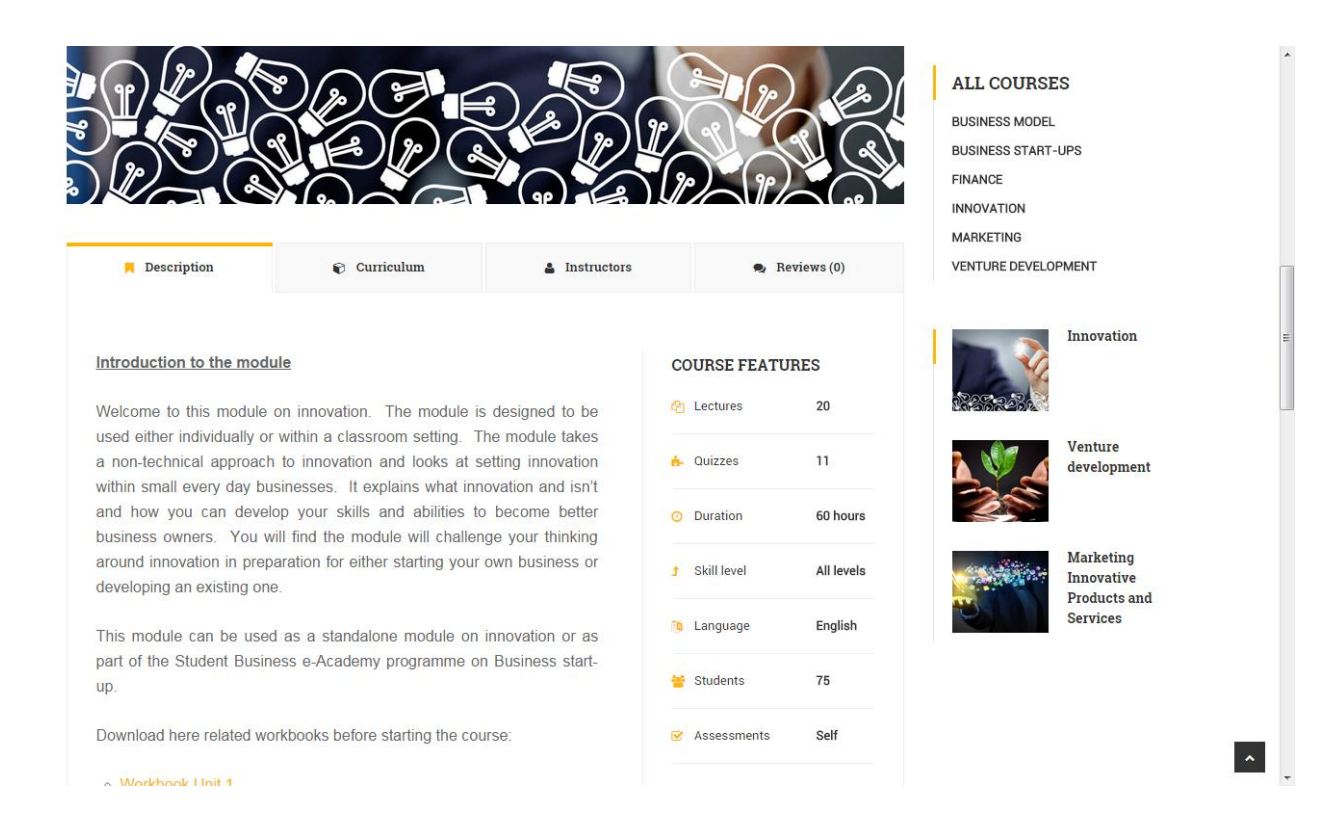

Al hacer clic en la sección *Currículum* dentro del módulo, obtendrá una lista de todas las lecciones disponibles para este módulo.

| Description                | 😜 Curriculum           | 🛔 Instructors | <table-cell> Reviews (0)</table-cell> | FINANCE                          |
|----------------------------|------------------------|---------------|---------------------------------------|----------------------------------|
| NIT 1. WHAT IS INNOVA      | TION?                  |               |                                       | MARKETING<br>VENTURE DEVELOPMENT |
| Lecture 1.1 What is inno   | vation? Section: OLL 1 |               | 3h0m                                  | Innovation                       |
| ሱ Quiz 1.1 Quick Quiz U    | J10LL1                 |               | 5 questions                           |                                  |
| Lecture 1.2 What is Inno   | vation? Section: OLL2  |               | 3h0m                                  | Venture<br>development           |
| duiz 1.2 Quick Quiz U      | J10LL2                 |               | 10 questions                          | No.                              |
| Lecture 1.3 What is Inno   | vation? Section: SDL 1 |               | 3h0m                                  | Marketing<br>Innovative          |
| Lecture 1.4 What is inno   | vation? Section: OLL3  |               | 3h0m                                  | Products and<br>Services         |
| h Quiz 1.3 Quick Quiz U    | J10LL3                 |               | 10 questions                          |                                  |
| _ Lecture 1.5 What is inno | vation: SECTION: SDLZ  |               | 3h0m                                  |                                  |
|                            |                        |               |                                       | On Constant la                   |

Puede encontrar información sobre el autor o los autores de un módulo en particular haciendo clic en la sección *Instructors*.

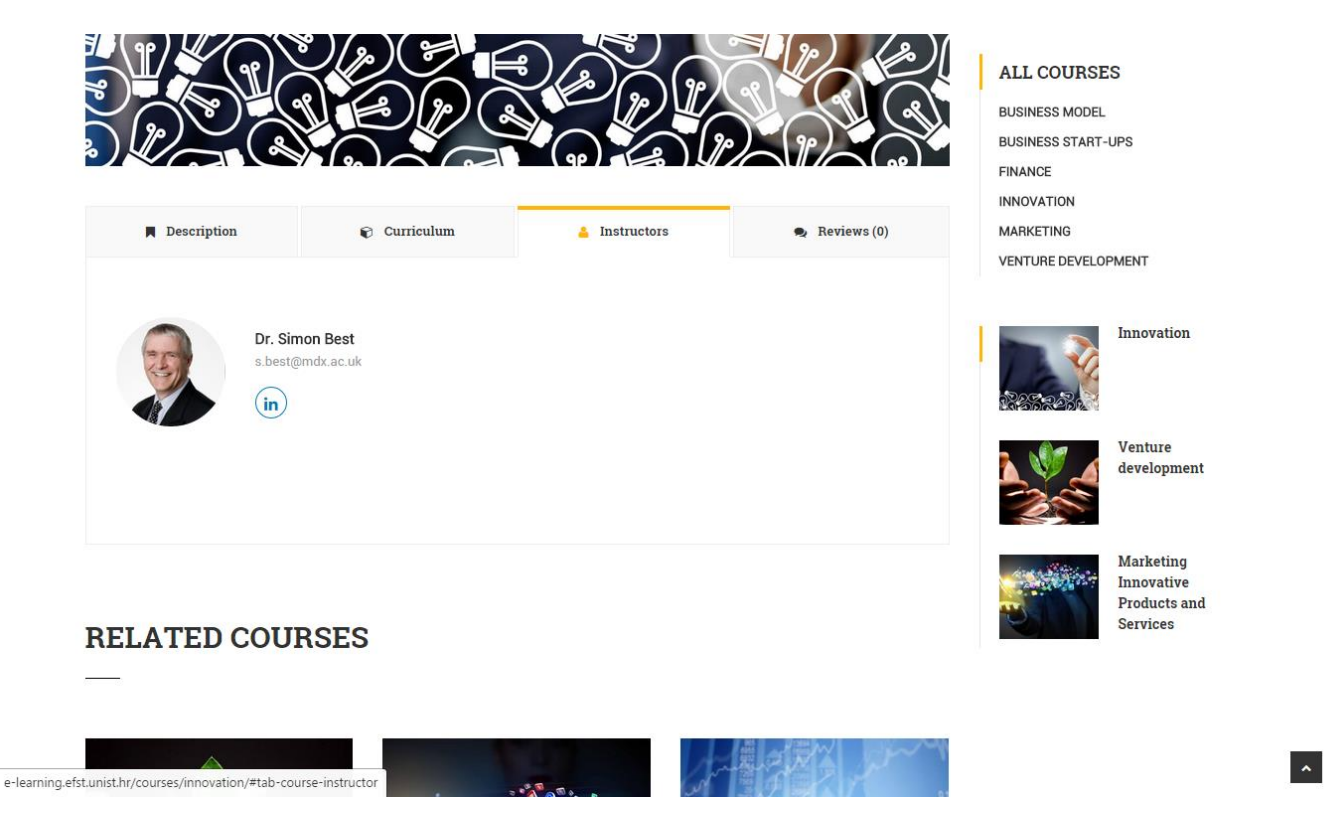

Puede ver las calificaciones de un módulo individual en la sección Reviews.

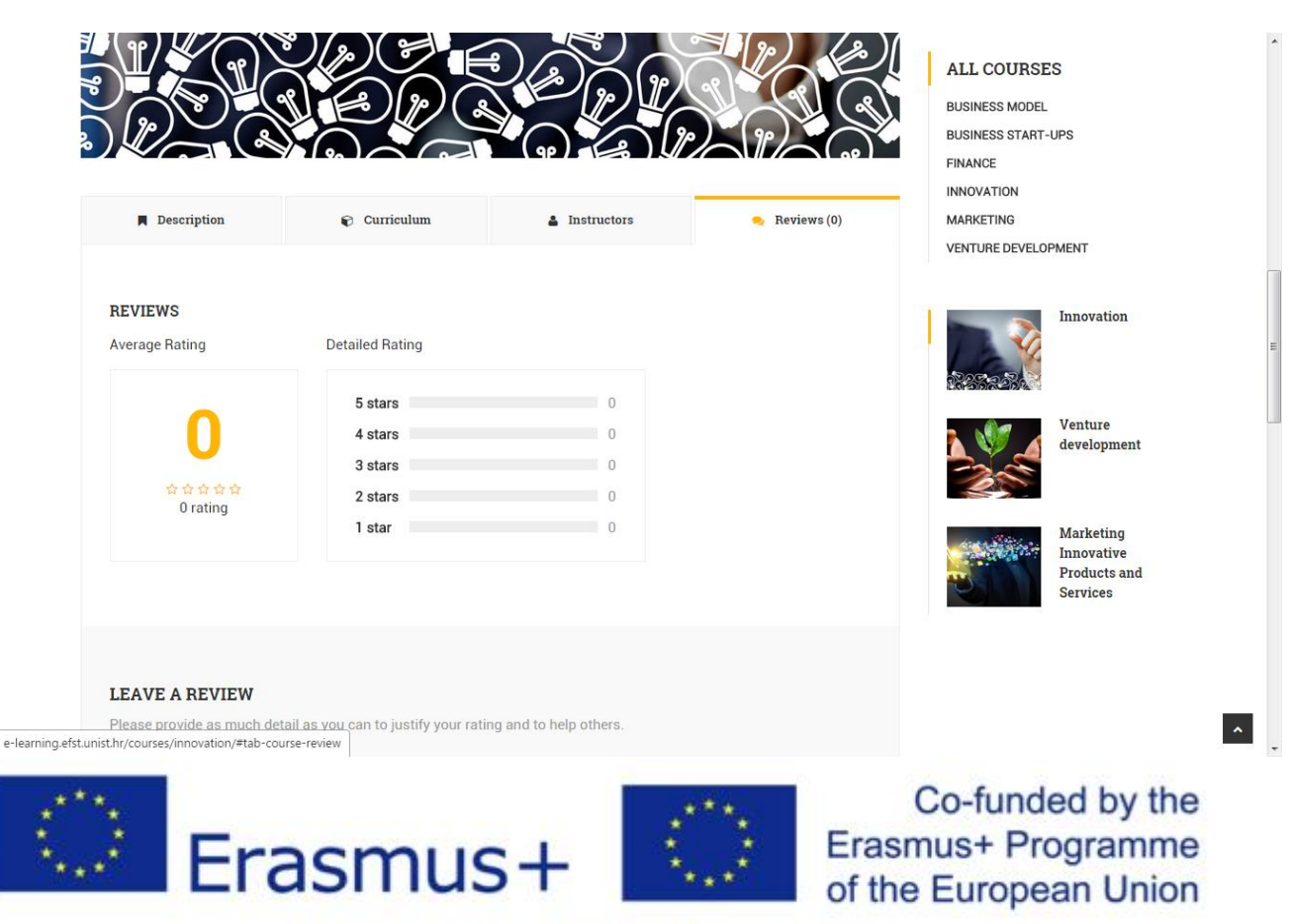

Para comenzar un módulo en particular, simplemente haga clic en el tema dentro de la sección *Curriculum*.

| Description         | Curriculum                   | Instructors | 🗣 Reviews (0) | BUSINESS START-UPS                                                                                                    |
|---------------------|------------------------------|-------------|---------------|----------------------------------------------------------------------------------------------------|
|                     |                              |             |               | FINANCE                                                                                                    |
| UNIT 1. WHAT IS INN | IOVATION?                    |             |               | MARKETING                                                                                                    |
| Lecture 1.1 What is | s innovation? Section: OLL 1 |             | 3h0m          | VENTURE DEVELOPMENT                                                                                                    |
| 📩 Quiz 1.1 Quick (  | Quiz U1OLL1                  |             | 5 questions   | Innovation                                                                                                    |
| Lecture 1.2 What is | s Innovation? Section: OLL2  |             | 3h0m          | 13253223                                                                                                    |
| h Quiz 1.2 Quick    | Quiz U10LL2                  |             | 10 questions  | Venture<br>development                                                                                                    |
| Lecture 1.3 What is | s Innovation? Section: SDL 1 |             | 3h0m          | Contraction of the second second seco |
| Lecture 1.4 What is | s innovation? Section: OLL3  |             | 3h0m          | Marketing                                                                                                    |
| Auiz 1.3 Quick      | Quiz U10LL3                  |             | 10 questions  | Products and<br>Services                                                                                                    |
| Lecture 1.5 What is | s innovation? Section: SDL2  |             | 3h0m          |                                                                                                    |

Al hacer clic en el enlace, se abrirá el contenido de ese tema.

e-lear

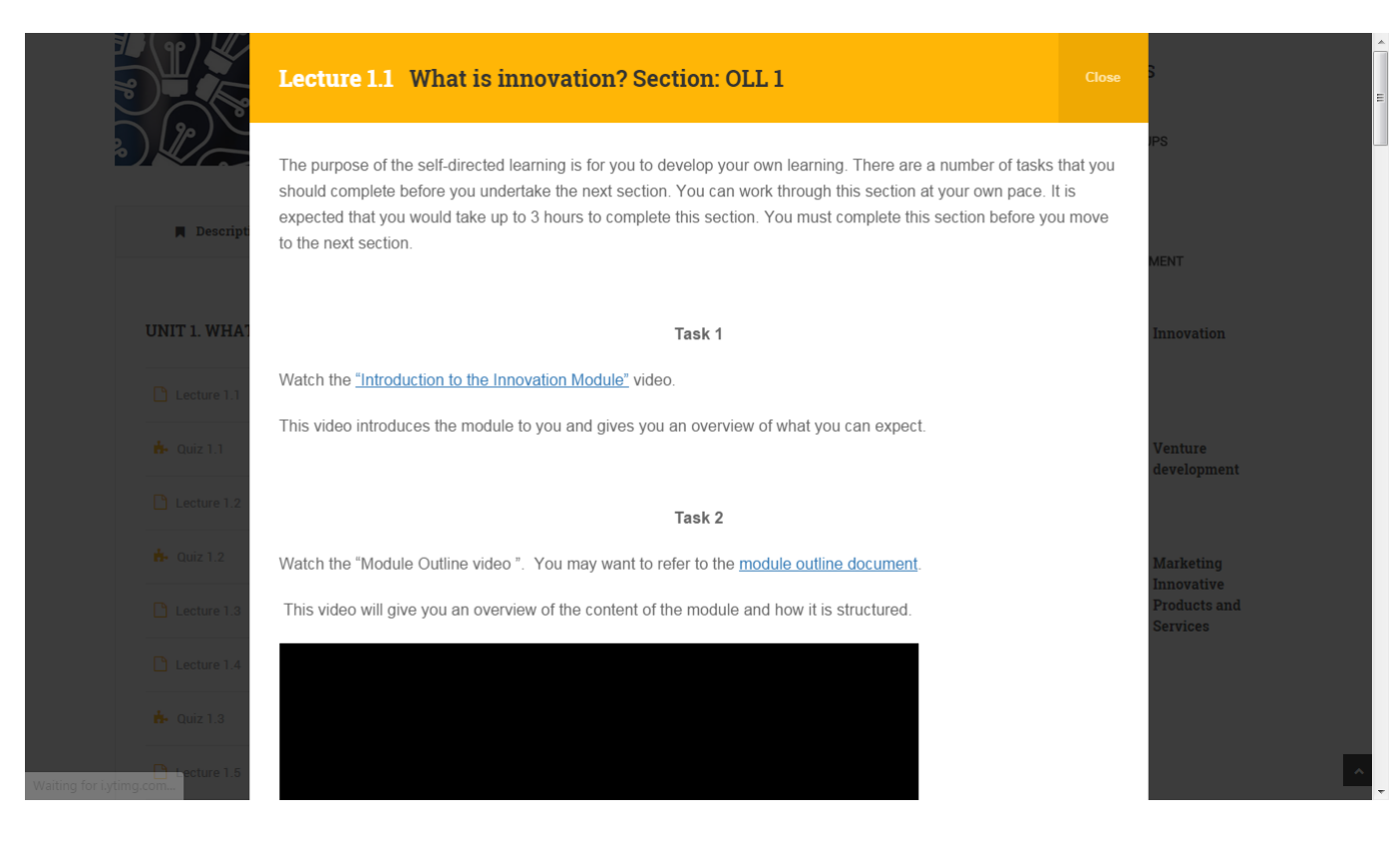

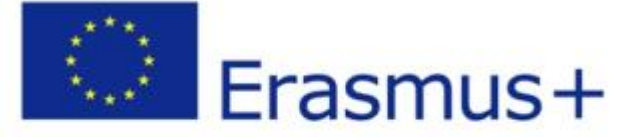

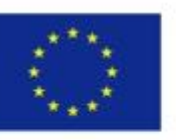

Co-funded by the Erasmus+ Programme of the European Union

Cuando llegue al final del tema, puede ir al siguiente tema haciendo clic en el enlace en la parte inferior que muestra el título de la siguiente tema.

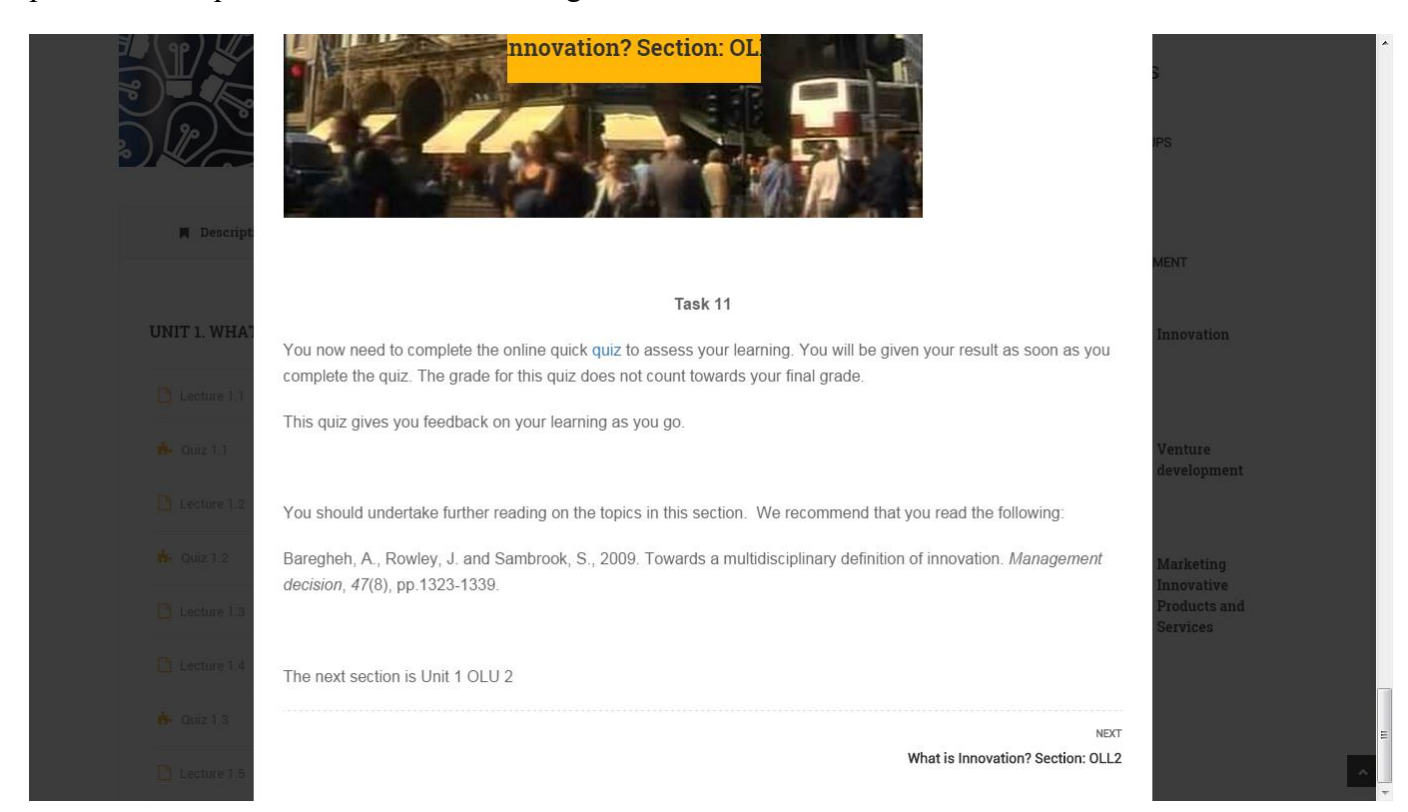

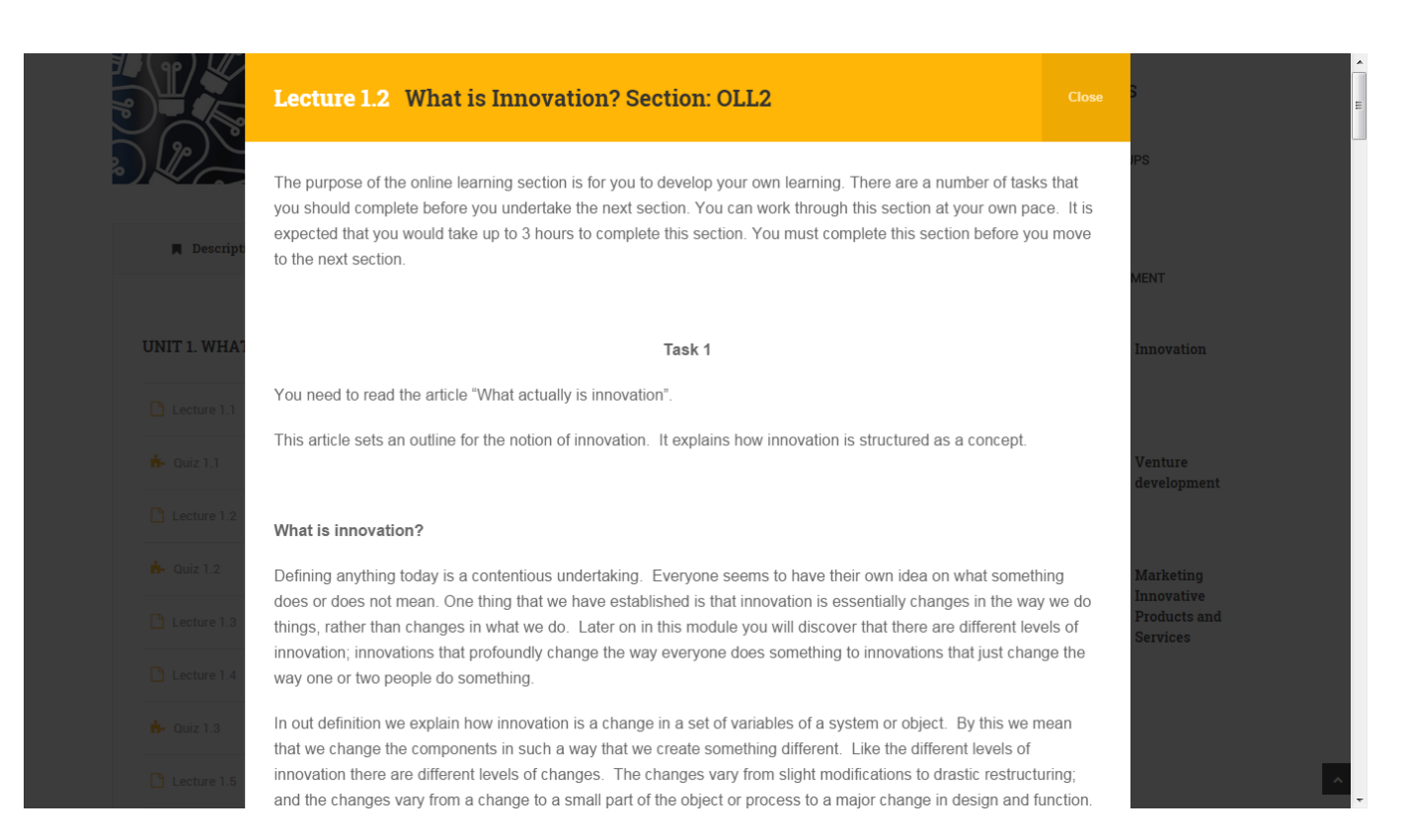

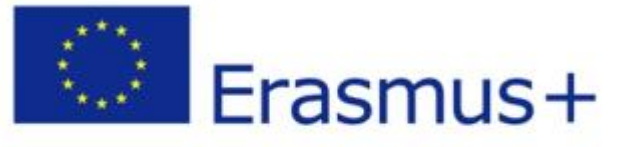

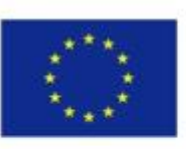

Co-funded by the Erasmus+ Programme of the European Union

Si desea ver todos los mentores disponibles en la plataforma de eLearning, así como su información de contacto, puede obtenerla haciendo clic en el enlace *Instructors & mentors* en la página principal de la plataforma eLearning.

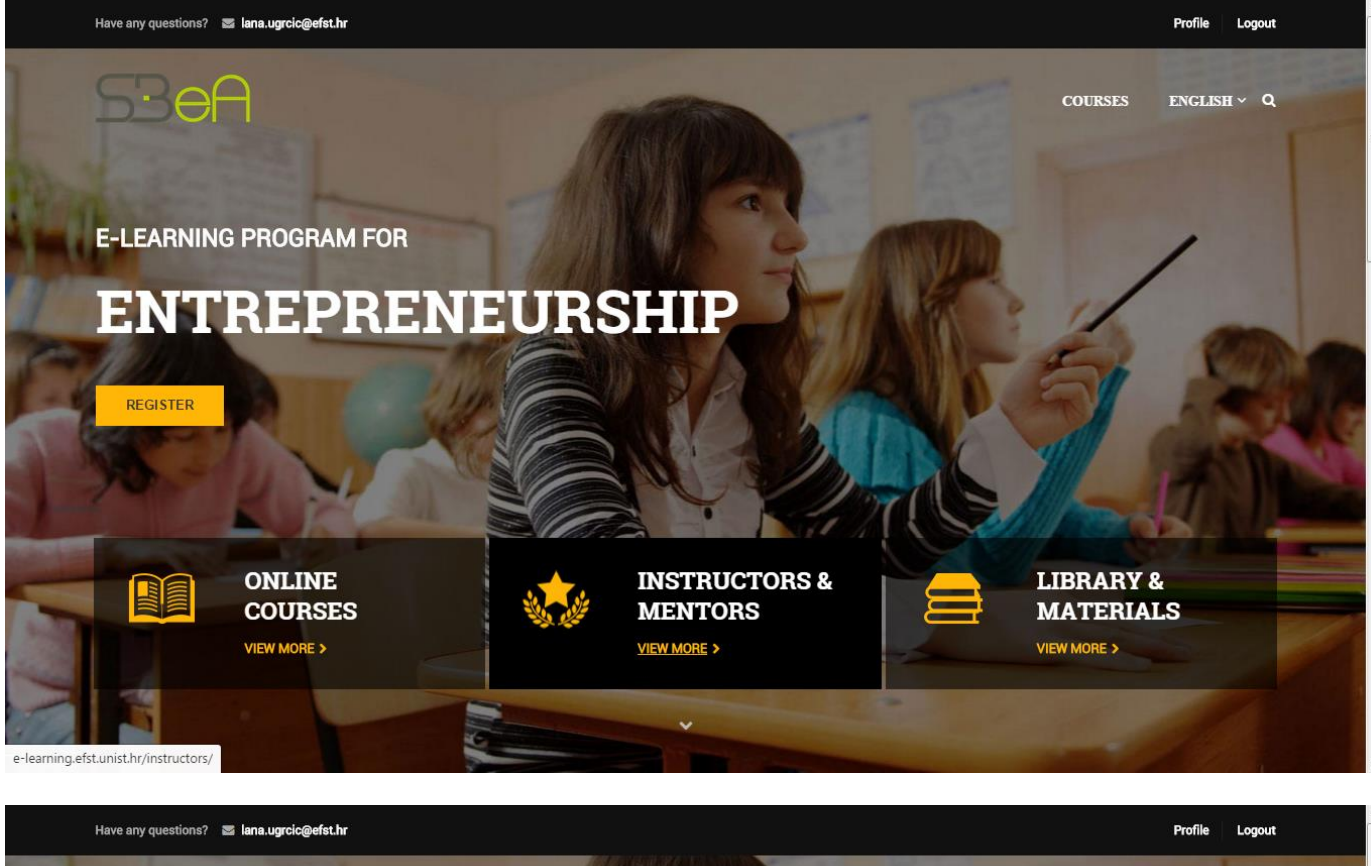

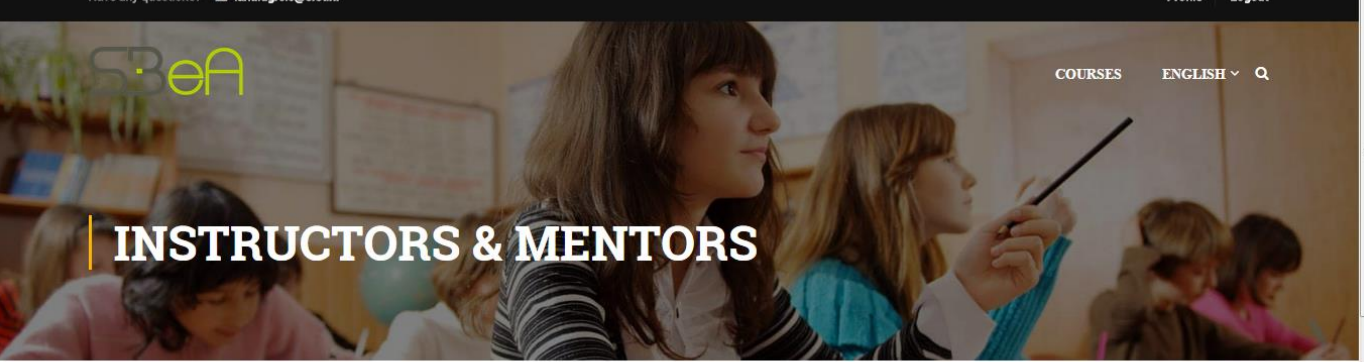

Home Instructors & Mentors

MEET OUR INSTRUCTORS

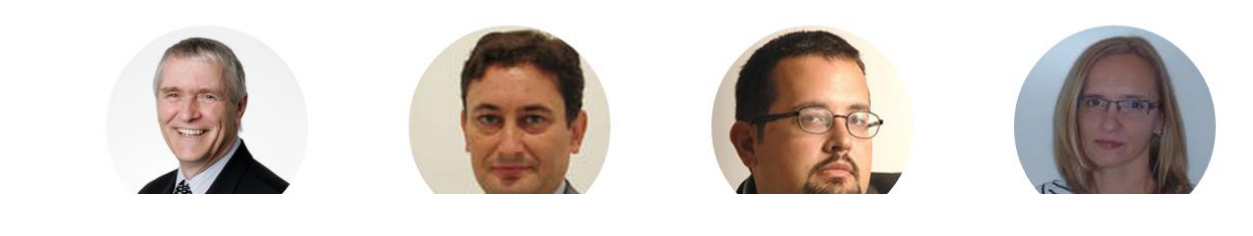

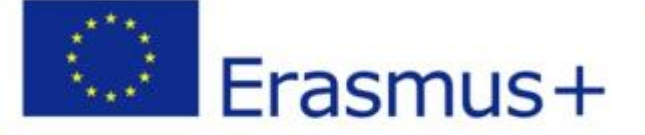

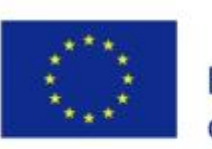

Co-funded by the Erasmus+ Programme of the European Union

Si mueve el raton sobre una imagen de un mentor en particular, verá enlaces disponibles a sus perfiles sociales.

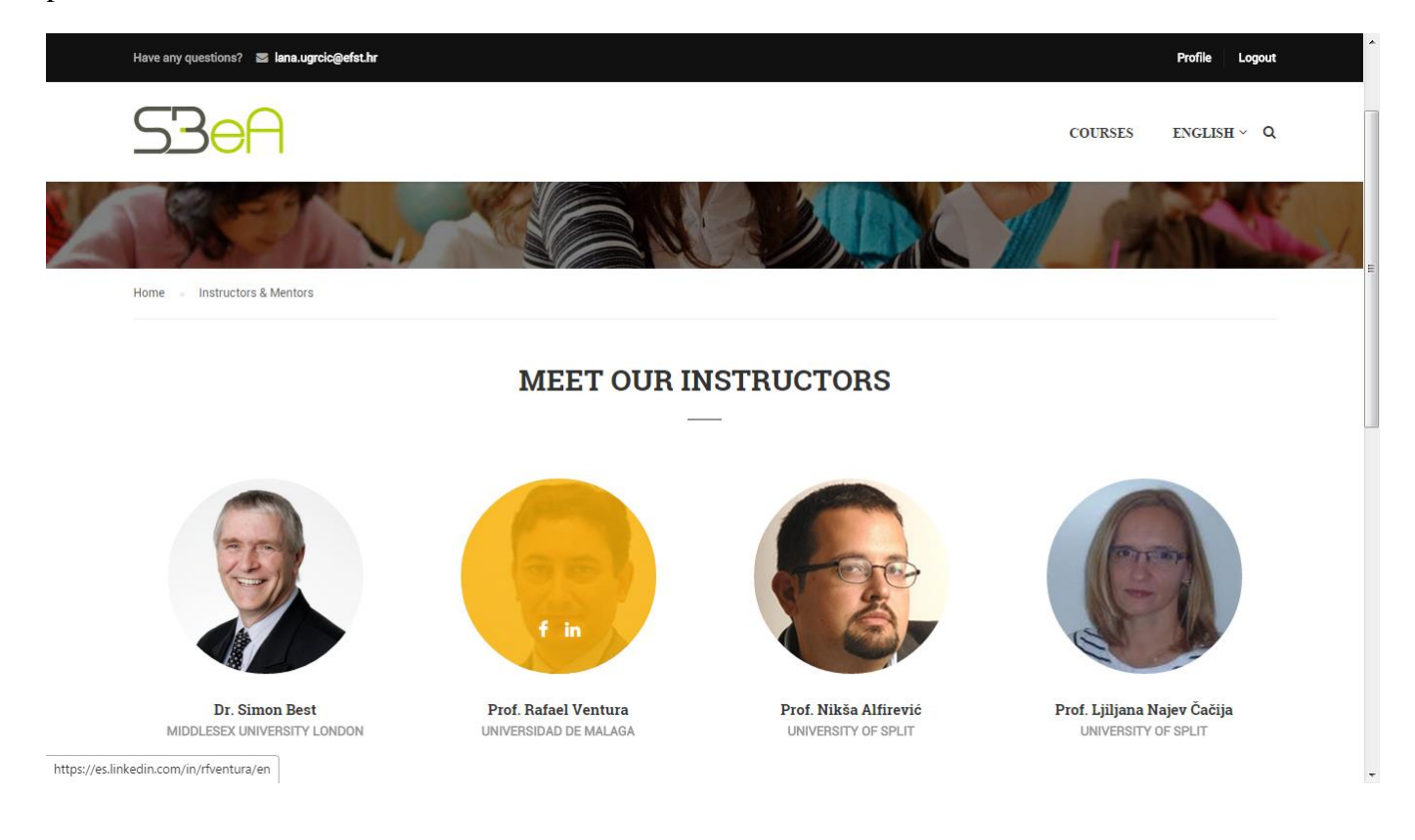

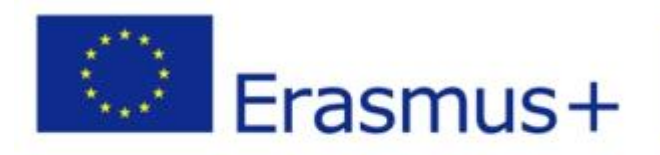

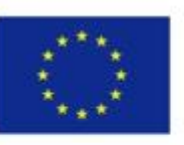

Co-funded by the Erasmus+ Programme of the European Union

Los materiales de la plataforma están disponibles al hacer clic en el enlace *Library & materials*, también en la página principal de la plataforma eLearning.

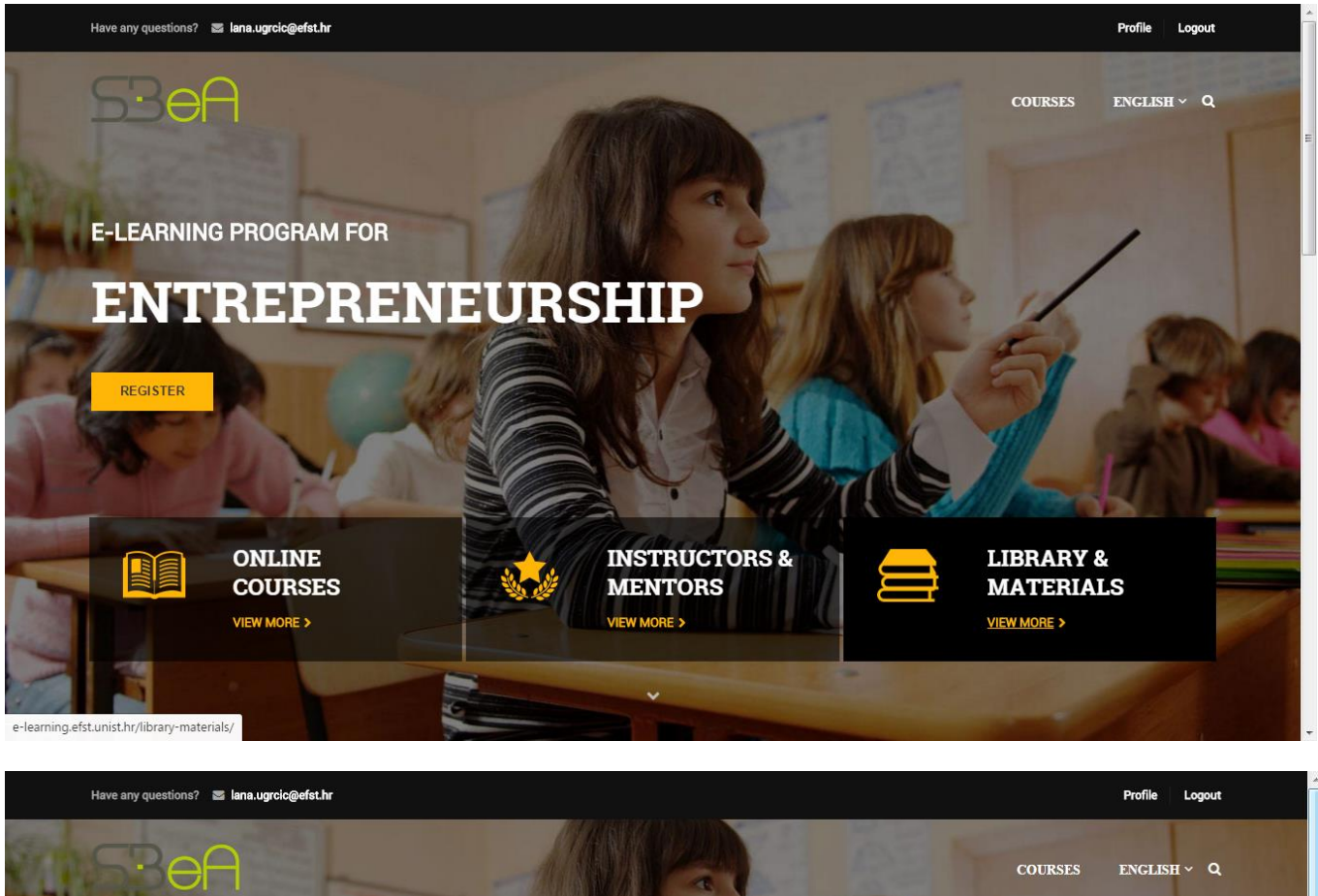

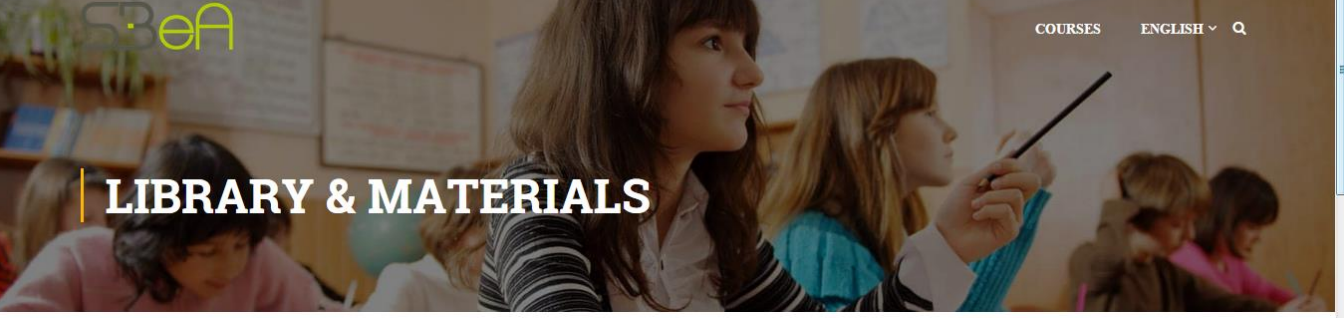

Home Library & Materials

#### **MODULE 1: INNOVATION**

- Workbook Unit 1
- Workbook Unit 2
- Workbook Unit 3
- Workbook Unit 4

MODULE 3: MARKETING INNOVATIVE PRODUCTS AND SERVICES MODULE 2: VENTURE DEVELOPMENT

• Workbook

MODULE 4: ENTREPRENEURIAL FINANCE

Workbook Unit 1

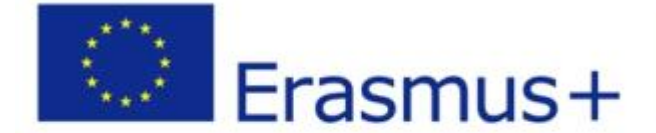

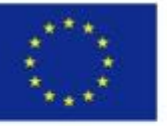

Co-funded by the Erasmus+ Programme of the European Union

Si ha olvidado la contraseña de su cuenta para acceder a la plataforma eLearning, puede solicitar una nueva haciendo clic en *Lost your password?* y pinchando en el enlace para rellenar el formulario de inicio de sesión.

| Have any questions? 🛛 😹                  |                                                                                                    |                                                                               | Register Login      |
|------------------------------------------|----------------------------------------------------------------------------------------------------|-------------------------------------------------------------------------------|---------------------|
| SBef                                     | Ì.                                                                                                    |                                                                               | COURSES ENGLISH ~ Q |
|                                          | Connect with:                                                                                                    | Login with your site account                                                  |                     |
| E-LEARNING                               | f Login with Facebook                                                                                                    | Username                                                                      |                     |
| ENT]                                     | G+ Login with Google                                                                                                    | Password                                                                      |                     |
| REGISTER                                 | Sector Contract Contract Contr | Remember me Lost your passwor<br>LOGIN Lost<br>Not a member yet? Register now | rd?<br>Password     |
|                                          | ONLINE                                                                                                    | INSTRUCTORS &                                                                 | LIBRARY &           |
| e-learning.efst.unist.hr/account/?action | VIEW MORE >                                                                                                    |                                                                               | WHAT EXTRAGO        |

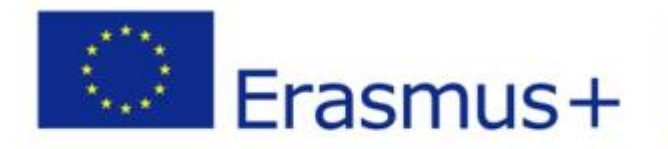

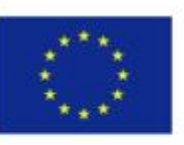

Co-funded by the Erasmus+ Programme of the European Union

El proceso de recuperación de su contraseña es similar al proceso cuando establece su contraseña por primera vez. Después de hacer clic en *Lost your password?* enlace, el sistema le pedirá que ingrese su nombre de usuario o su dirección de email registrada en el sistema. Después de meter la contraseña, haga clic *RESET PASSWORD*.

|                                               | Connect with:                                                                                                    |                                                             |  |
|-----------------------------------------------|----------------------------------------------------------------------------------------------------|-------------------------------------------------------------|--|
| f Login with F                                | acebook G+ Login with Google                                                                                                    | Login with Twitter                                          |  |
| M                                             | Get Your Passwor<br>Lost your password? Please enter your us<br>address. You will receive a link to create a r<br>email.<br>Mario | rd<br>ername or email<br>new password via<br>RESET PASSWORD |  |
|                                               |                                                                                                    |                                                             |  |
| This project has been funded with support fro | m the                                                                                                    |                                                             |  |

En unos minutos, recibirá un correo en su dirección de email con un enlace que le permite cambiar su contraseña.

Al hacer clic en el enlace, se le ofrecerá una opción para cambiar su nueva contraseña

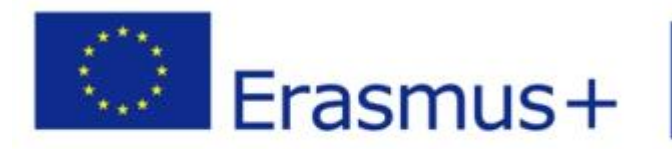

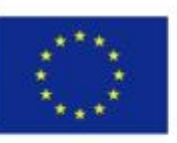

Co-funded by the Erasmus+ Programme of the European Union

| Have any questions? 😂 lana.ugrclc@efst.hr                                           | Register Login      |
|-------------------------------------------------------------------------------------|---------------------|
| SBeA                                                                                | COURSES ENGLISH ~ Q |
| Connect with:                                                                       |                     |
| f     Login with Facebook       G+     Login with Google       y     Login with Twi | itter               |
|                                                                                     |                     |
| Change Password                                                                     |                     |
| TypeHereNewPassword                                                                 |                     |
| RESET PASSWORD                                                                      |                     |
|                                                                                     |                     |
|                                                                                     |                     |
| This project has been funded with support from the                                  | 9.2.2               |

Después de hacer clic en **RESET PASSWORD**, su contraseña se cambiará con éxito. Haga clic en el enlace *Login* para iniciar sesión correctamente en la Plataforma de eLearning con su nueva contraseña.

| Have any question                | s? 🗷 lens.ugrclc@efst.hr |                                 | Register Login |
|----------------------------------|--------------------------|---------------------------------|----------------|
| CI SPE                           | A A                      | COURS                           | es english v Q |
|                                  | Connect with:            | Login with your site account    |                |
|                                  | f Login with Facebook    | Username                        |                |
| 2 %                              | G+ Login with Google     | Password                        | States /       |
|                                  | Login with Twitter       | Remember me Lost your password? |                |
|                                  |                          | LOGIN                           |                |
|                                  |                          | Not a member yet? Register now  |                |
|                                  |                          |                                 |                |
|                                  |                          |                                 |                |
|                                  |                          |                                 |                |
| e-learning.efst.unist.hr/account |                          |                                 | A series that  |
| 100                              | -                        | Co-fun                          | ded by the     |
| See.                             | Erasmus+                 | of the Europ                    | ean Union      |